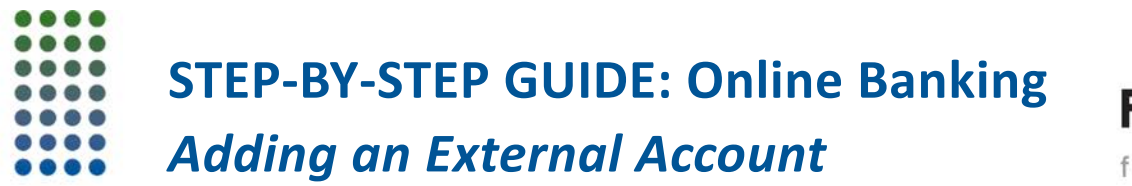

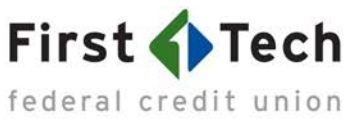

The following step-by-step guide was developed to assist you in adding an external account to your First Tech Online Banking. If you have any questions, please contact us at 855.855.8805.

1) Log in to First Tech Online Banking and select "TRANSFER":

| First (   | Tech                        |      |                                                     | •            |
|-----------|-----------------------------|------|-----------------------------------------------------|--------------|
|           |                             |      |                                                     |              |
| DA SHBOAR | Dashboard                   |      | *                                                   | P Help       |
|           |                             |      | Last <b>15</b> days                                 | ¢            |
| ACCOUNT   | S                           |      | Logged in 24 times                                  | ~            |
|           | My Accounts                 | \$   |                                                     |              |
| BILL PAY  | Checking                    | 9.00 | Next <b>15</b> days                                 | \$           |
| 10,       | Dividend Rewards Checking   |      | There is no activity schedu<br>next <b>15</b> days. | uled for the |
| TRANSFER  | Savings                     | 1    |                                                     |              |
| È         | Savings Membership<br>*9122 |      | Quick Links                                         |              |

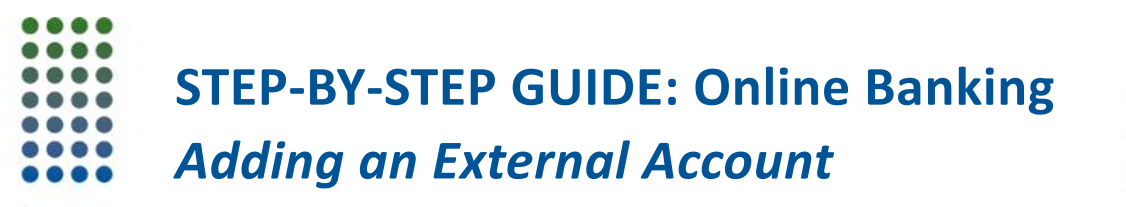

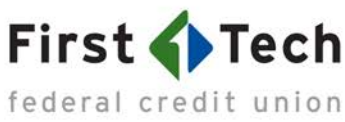

## 2) Under "Add Account," choose "at another bank" in the dropdown menu:

|          | وجليات ب         |                |      |                | and the second second s |        |
|----------|------------------|----------------|------|----------------|----------------------------------------------------------------------------------------------------|--------|
| ASHBOARD | Transfer         |                |      |                | <b>*</b>                                                                                                    | P Help |
|          | Classic Schedule | d History      |      |                |                                                                                                    |        |
| ACCOUNTS | Transfer Details |                |      | Transfer Confi | rmation                                                                                                    | 0      |
|          | From Account *   | Select Account | *    | From Account   | None Selected                                                                                                    |        |
| BILL PAY | To Account *     | Select Account | *    | To Account     | None Selected                                                                                                    |        |
|          |                  | Add Account    |      | Amount         | \$0.00                                                                                                    |        |
| TRANSFER | Amount *         | Credit Union   | 0.00 | Occurs         | One Time                                                                                                    |        |
|          | Date             | 8/24/2017      |      | On             | 8/24/2017                                                                                                    |        |
| DEPOSIT  | Frequency        | One Time       | ~    | Reason         |                                                                                                    |        |
|          | Reason           |                |      |                | Confirm Transfer                                                                                                    |        |

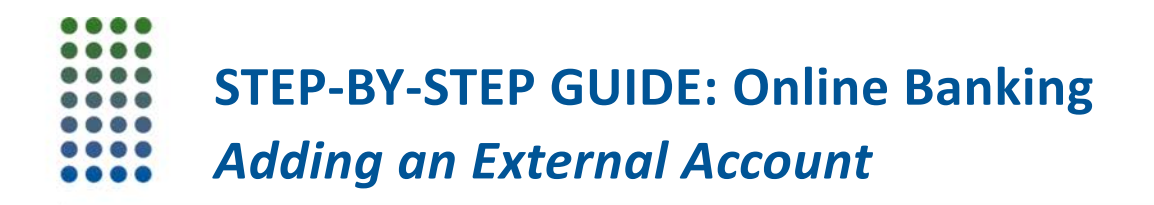

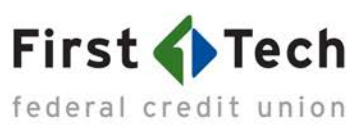

3) Type in your external account information:

| First 🏠 Tec | h               |                        |                                        |      | <b>O</b>     |    |
|-------------|-----------------|------------------------|----------------------------------------|------|--------------|----|
|             |                 | Add Accou              | unt at another bank                    | ×    |              |    |
|             |                 |                        |                                        |      |              |    |
| CO T        | ransfer         | Account Type           | Checking                               | ~    | *            | 11 |
|             | Classic Schedu  | Routing Number         | 314074269<br>USAA FEDERAL SAVINGS BANK |      |              |    |
| ACCOUNTS    | ransfer Detalls |                        |                                        |      | on           |    |
|             | From Account*   | Account Number         | 0.000                                  |      | Selected     |    |
| BILL PAY    | To Account *    | Confirm Account Number | 170940                                 |      | Selected     |    |
| 10          | Amount*         | Nickname 💽             | USAA                                   |      | 00           |    |
|             | Date.           |                        |                                        |      | Time<br>2017 |    |
| DEPOSIT     | Frequency       |                        | Cancel                                 | Save |              |    |
|             |                 |                        |                                        |      |              |    |
| MORE        |                 |                        |                                        |      |              |    |
|             |                 |                        |                                        |      |              |    |

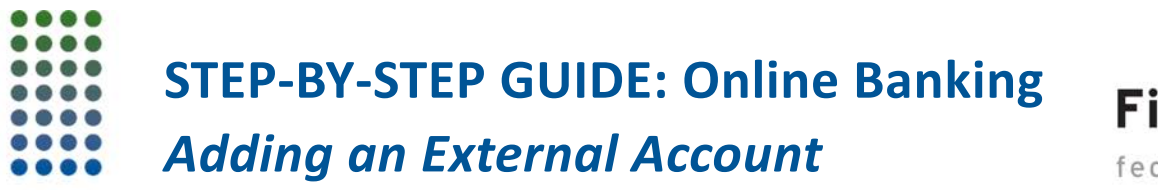

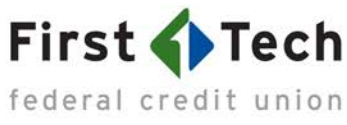

4) After you fill out each field, you will be asked to verify your identity via a text message, an email, a phone call, or a token. Choose a channel, then you'll receive a code:

| First 🌗 Tech |                                                 |                                    |                  |                 |                |        |  | ×. |
|--------------|-------------------------------------------------|------------------------------------|------------------|-----------------|----------------|--------|--|----|
|              |                                                 |                                    | Verification     | n Needed        |                | ×      |  |    |
|              | nefor                                           | Please verify                      | your identity be | efore completin | g this action. |        |  |    |
| DASHEDARD    |                                                 | Text                               | (C)<br>Email     | Call            | Token          |        |  |    |
|              | sac Schell                                      | The verification code w            | ill be sent to 📷 | second and      |                |        |  |    |
|              | n Account *                                     | Standard messaging rates Send Code | apply.           |                 |                |        |  |    |
| BILLPAY TO A | ecount *                                        |                                    |                  |                 |                |        |  |    |
|              |                                                 | 1.                                 |                  |                 |                | Cancel |  | 81 |
|              |                                                 |                                    |                  |                 |                |        |  |    |
|              |                                                 |                                    |                  |                 |                |        |  |    |
| CEPOSIT Freq | juency                                          |                                    |                  |                 |                |        |  |    |
| Ren          |                                                 |                                    |                  |                 |                |        |  |    |
| MORE         | ulipple belonce<br>nit dortes<br>serve lessount |                                    |                  |                 |                |        |  | C  |

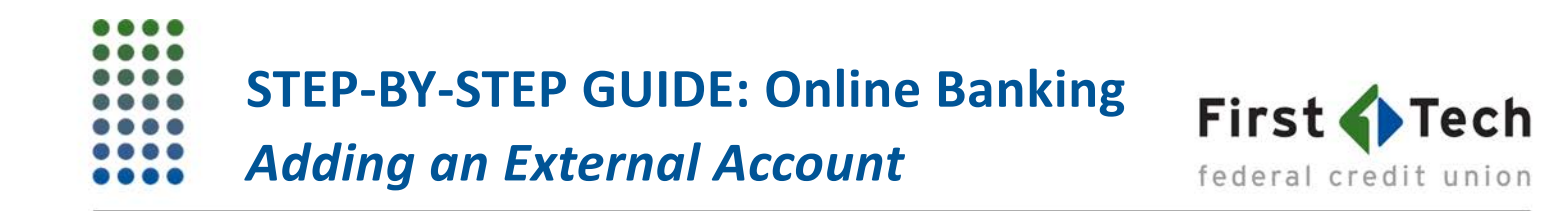

5) In the example below, the user has selected "Token" to receive an identity verification code:

| First Te | e <b>ch</b>      |                     |                    |                 |                 | 0          |       |        |
|----------|------------------|---------------------|--------------------|-----------------|-----------------|------------|-------|--------|
|          |                  |                     | Verificatio        | n Needed        |                 | ×          |       | Sold H |
| 0        | Transfer         | Please verif        | fy your identity b | efore completir | ig this action. |            | C Han |        |
|          | Classic Schedu   | Text                | @<br>Email         | Call            | Token           |            |       |        |
| ACCOUNTS | Transfer Details | Enter the code gene | rated by your to   | ken.            |                 | on         |       | 9      |
|          | From Account *   | 61512857            |                    |                 |                 | e Selected |       |        |
| SILL PAY | To Account*      | Verify              |                    |                 |                 | - Selected |       | SIM A  |
|          | Amount*          |                     |                    |                 | Can             | CCI        |       |        |
|          |                  |                     |                    |                 |                 |            |       |        |
| DEPOSIT  |                  |                     |                    |                 |                 |            |       |        |
|          |                  |                     |                    |                 |                 |            |       | , and  |
| WORE     |                  |                     |                    |                 |                 |            |       | X      |

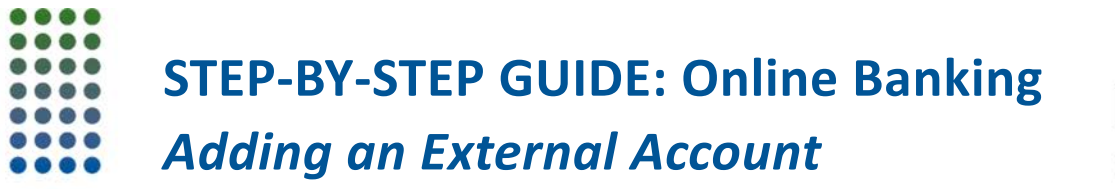

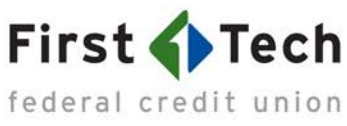

6) Confirm that your external account belongs to you by entering the two deposit transactions First Tech sends to your external account (Note: This process may take up to three business days):

| First 🚺             | Fech                                                                                |                                                                                                    |                                                                                                  |                                                                                                |               |   |
|---------------------|-------------------------------------------------------------------------------------|----------------------------------------------------------------------------------------------------|--------------------------------------------------------------------------------------------------|------------------------------------------------------------------------------------------------|---------------|---|
| DASHEDARD           | Transfer                                                                            | Confirm Your External Ac<br>As a security measure, you cannot tra<br>it has been confirmed. We will send tw<br>account. It may take up to three busin<br>history. Go to Settings and click on the<br>account. | count<br>Insfer funds to or f<br>vo (2) deposit tran<br>ess days to appea<br>a Accounts tab to o | rom this account until<br>sactions to this<br>in the transaction<br>confirm the external<br>OK |               |   |
| ACCOM'S<br>BILL PAY |                                                                                     | Select Account                                                                                                    |                                                                                                  | From Account                                                                                   | None Selected |   |
| TRANSFER            |                                                                                     |                                                                                                    |                                                                                                  | Amount<br>Occurs<br>On                                                                         |               |   |
| DEPOSIT             |                                                                                     |                                                                                                    |                                                                                                  |                                                                                                |               |   |
| MORE_               | Australia balance     Australia balance     Australia balance     Australia balance |                                                                                                    |                                                                                                  |                                                                                                |               | T |

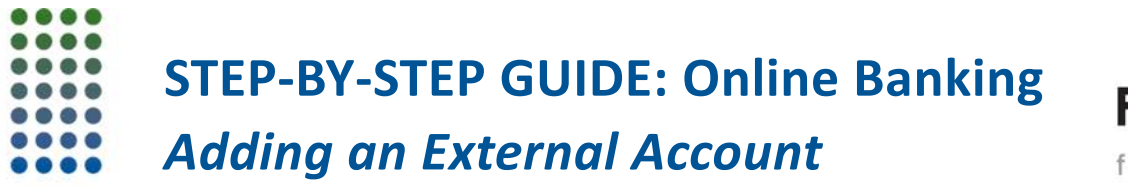

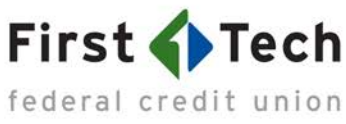

7) Once the deposit transactions are posted to your external account, go to "Settings" in your First Tech Online Banking again:

| <u>()</u>  |                                 |                            | 5 |
|------------|---------------------------------|----------------------------|---|
|            |                                 |                            | • |
| DASHBOARD  | Transfer                        | Settings Log Out           |   |
|            | Classic Scheduled History       |                            |   |
| ACCOUNTS   | Transfer Details                | Transfer Confirmation      | 0 |
|            | From Account * Select Account v | From Account None Selected |   |
| BILL PAY   | To Account *                    | To Account None Selected   |   |
| <b>K</b> . | Add Account                     | Amount \$0.00              |   |
| TRANSFER   | Amount - 0.00                   | Occurs One Time            |   |
|            | Date 8/24/2017                  | On 8/24/2017               |   |
| DEPO SIT   | Frequency One Time ~            | Reason                     |   |
|            | Reason                          | Confirm Transfer           |   |
| MORE       | A available balance             |                            |   |

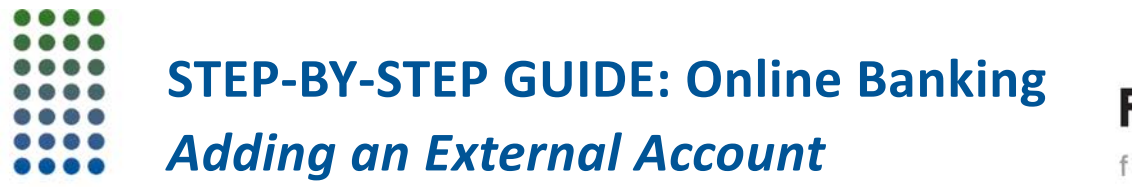

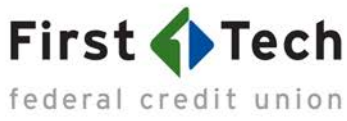

8) Under the "Accounts" tab, scroll to the bottom of the page to find the "pending" external account(s) you have recently added but still need(s) to be confirmed:

| Settings                              |                          |                     | 1           | Е Он            |
|---------------------------------------|--------------------------|---------------------|-------------|-----------------|
| Profile Security Th                   | emes Widgets Contact Not | ifications Accounts |             |                 |
| Savings Membership<br>Savings — *9122 | Primary Owner            |                     |             | Edit            |
| Savings — *6586                       | C Cross Account          |                     |             | Edit            |
| Savings — *2262                       | 👁 Cross Account          |                     |             | Edit            |
| Credit Card                           |                          |                     |             |                 |
| Credit Card — *6391                   | A Joint Owner            |                     |             | Edit            |
| ACH Accounts                          |                          |                     | Rec         | order Accounts  |
| ACH Checkings — *0957                 | 🏤 External               | OPEN                | Edi         | t Delete        |
| ACH Checkings — *0417                 | tân, External            | PENDING             | Confirm Edi | t Delete        |
| USAA<br>ACH Savings — *0409           | 🏤 External               | PENDING             | Canfirm Edi | t Delete        |
|                                       |                          |                     |             | THE OWNER AND A |

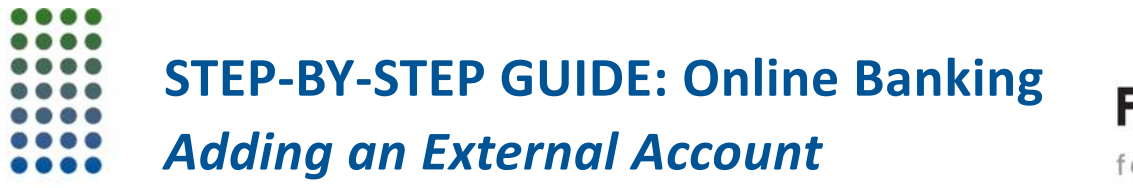

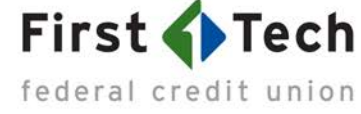

9) Enter the two deposit amounts ("Trial Transfers") that show up in your external account's transaction history and click "Confirm." This step completes the process:

| First 🏠 T | ech<br>union    |                                                                         |                                                                               |                                                                               |                     |              |
|-----------|-----------------|-------------------------------------------------------------------------|-------------------------------------------------------------------------------|-------------------------------------------------------------------------------|---------------------|--------------|
|           |                 |                                                                         |                                                                               |                                                                               | -                   |              |
|           |                 | Confirm Trial Dep                                                       | posits                                                                        |                                                                               |                     | A CONTRACTOR |
| DASHBOARD | Settings        | As a security measure, w<br>account # at t<br>three business days for t | ve sent two transactions o<br>USAA FEDERAL SAVINO<br>hose transactions to app | of different amounts to<br>GS BANK. It may take up to<br>ear in your account. | * 0                 |              |
|           |                 | We ask you to confirm th<br>this USAA FEDERAL SA                        | e transaction amounts to<br>WINGS BANK account.                               | ensure you're the owner of                                                    |                     |              |
| AUCOUNTS  |                 | First Deposit *                                                         | 0.37                                                                          |                                                                               | ±0⊷ Link an Externa | Account      |
|           | Checking        | Second Deposit *                                                        | 0.21                                                                          |                                                                               | Rearder             | vecounts     |
|           |                 |                                                                         |                                                                               | Cancel Confirm                                                                |                     |              |
| TRANSFER  |                 |                                                                         | A. Primary Owner                                                              |                                                                               |                     |              |
|           |                 |                                                                         |                                                                               |                                                                               |                     |              |
| DEPOSIT   | Checking 12465  |                                                                         |                                                                               |                                                                               |                     |              |
|           | Savings         |                                                                         |                                                                               |                                                                               |                     | Accounts:    |
|           | Savings - *9122 |                                                                         |                                                                               |                                                                               |                     |              |